## INSTRUCTIVO PARA EL PAGO DE LA POLIZA DE ACCIDENTE PERSONALES

A continuación, se indican los pasos para realizar los pagos de la póliza de AP a través de la página de Sura.

1. Ingrese a la página: <u>https://www.segurossura.com.co/paginas/pago-</u> express.aspx/

En ella seleccione **"No. Recibo o autorización"** e ingrese el código del **"número de recibo de caja"** que lo encontrará ingresando al <u>Listado Alumnos ETITC</u>, tal como se muestra en la siguiente imagen.

|         | Preguntas frecuentes Escriber                                                                                                    | nos tus PQRS Canales de contacto                         | 🗕 Colombia 🗸 🛛 🚺            | Español 👻       |
|---------|----------------------------------------------------------------------------------------------------|----------------------------------------------------------|-----------------------------|-----------------|
| SEGUROS | INICIO NUESTROS PR                                                                                                    | DDUCTOS ASISTENCIA EN SINIES                             | TROS CANALES DE VENTA       | MEDIOS DE PAGO  |
|         | 1                                                                                                    | IS PAGO ESTADO                                           |                             |                 |
|         | PAGO AUTOMÁTICO<br>En la Sucursal Virtual puedes inscribir tus cuentas y<br>tarjetas de crédito para hacer el pago automático de tus<br>polízas.<br>GESTIONAR MEDIOS DE PAGO ><br>Elige el recibo que deseas pagar y selecciona el medio de<br>pago que prefieras, una vez realices el pago recibirás el | Buscar<br>Documento de<br>identidad<br>Número de recibo* | N° Recibo o<br>autorización | ]               |
|         | comprobante.<br>[III] 🙋 🥏 📰 🕕 🍩 VISA                                                                                                    |                                                          |                             | Canales de otra |

Al ingresar al <u>Listado Alumnos ETITC</u>, el número de recibo de caja lo podrá buscar en el archivo presionando las teclas Control + F y digitando el número de documento del estudiante.

2. Una vez ingresado el código, aparecerá la póliza con el número y el valor a pagar **\$44.585**, tal como se muestra en la siguiente imagen.

| ura  | Mark                 |           | Preguntas frecuentes Escríbeno | os tus PQRS Canales de con | tacto 🧉 Colombia 👻 🔢      | NICIAR SESIÓN 👻       |
|------|----------------------|-----------|--------------------------------|----------------------------|---------------------------|-----------------------|
| GURC | )S                   |           | INICIO NUESTROS PRO            | DUCTOS ASISTENCIA EN S     | SINIESTROS CANALES DE VEN | ITA MEDIOS DE PAG     |
|      |                      |           | <b>I</b> — 2                   |                            |                           |                       |
|      |                      |           | INGRESAR RECIBOS               |                            | -                         |                       |
|      |                      |           | Selecciona los recib           | ios que ueseas paya        |                           |                       |
| ⑦ F  | Preguntas frecuentes |           |                                |                            | i Ve                      | er historial de pagos |
|      |                      |           | Seguros                        | s de Vida                  |                           |                       |
| •    | Póliza               | N° Recibo | Fecha límite de pago           | Descripción                | Saldo del Recibo          | Valor a Pagar         |
|      | ****02010489         | 22712962  | 2025-01-11                     | Disponible para Pago       | \$44,585                  | SO                    |
|      |                      |           |                                | Recibos por página 10      | 1 • 1-1de1                | Canales de o          |

3. Debe dar **click** en el **recuadro** de la póliza que se indica en la siguiente imagen (Ovalo rojo)

| ura                    |           | Preguntas frecuentes Escríbeno | os tus PQRS Canales de conta | acto 🥃 Colombia 👻 🚺       | ICIAR SESIÓN 👻     |
|------------------------|-----------|--------------------------------|------------------------------|---------------------------|--------------------|
| EGUROS                 |           | INICIO NUESTROS PRO            | DUCTOS ASISTENCIA EN S       | INIESTROS CANALES DE VENT | TA MEDIOS DE PAGO  |
|                        |           | <b>I</b> — 2                   | -3-6                         |                           |                    |
|                        |           | INGRESAR RECIBOS               | PAGO ESTADO                  |                           |                    |
|                        |           | Selecciona los recin           | os que deseus pagar          |                           |                    |
| ⑦ Preguntas frecuentes |           |                                |                              | i Ver                     | historial de pagos |
|                        |           | Seguros                        | s de Vida                    |                           |                    |
| Póliza                 | N° Recibo | Fecha límite de pago           | Descripción                  | Saldo del Recibo          | Valor a Pagar      |
| +***02010489           | 22712962  | 2025-01-11                     | Disponible para Pago         | \$44,585                  | \$0                |
| -                      |           |                                | Recibos por página 10        | ▼ 1-1de1 《                | Canales de         |

4. Una vez seleccionada la póliza a pagar, se hablita el botón **"Continuar"** al cual debe dar click, tal como se muestra en la siguiente imagen:

| UROS       |                |                | INICIO NUESTROS PR   | ODUCTOS ASISTENCIA EN | SINIESTROS CANALES DE VEN | NTA MEDIOS DE PAGO |
|------------|----------------|----------------|----------------------|-----------------------|---------------------------|--------------------|
|            | Póliza         | N° Recibo      | Fecha límite de pago | Descripción           | Saldo del Recibo          | Valor a Pagar      |
|            | ****02010489   | 22712962       | 2025-01-11           | Disponible para Pago  | \$44,585                  | \$44,585           |
|            |                |                |                      | Recibos por página 1  | 0 🔻 1-1de1 🔍              |                    |
| ledios d   | e pago comunes |                |                      |                       |                           |                    |
| INFO ALLER | ə (III) 🛈      | MasterCard DSE | VISA                 |                       | Total a page              | ar \$44,585        |
|            |                |                |                      |                       |                           |                    |

5. En la siguiente página encontraran las diferentes opciones de pago, por favor seleccionar de acuerdo con su elección.

| sura    | Preguntas frecuentes Escríbenos tus PQRS Canales de contacto 🥃 Colombia 👻 INICIAR SESIÓN 🗸                                                                                                    |
|---------|----------------------------------------------------------------------------------------------------|
| SEGUROS | INICIO NUESTROS PRODUCTOS ASISTENCIA EN SINIESTROS CANALES DE VENTA MEDIOS DE PAGO                                                                                                    |
|         | Forma de pago<br>Elige la forma en la que deseas pagar los recibos que elegiste                                                                                                    |
|         | Para usar el nuevo botón Bancolombia solo debes ser persona natural y<br>tener cuenta de ahorros o corriente activa, para más información haz<br>clic <u>agul</u> . Si el pago es de otro banco puedes hacerlo por PSE. |
|         | O Coros medios de pago<br>PSE y Tarjeta de crédito<br>Recibo #22712962 \$44,585                                                                                                    |
|         | O Solution Bancolombia<br>Cuenta de ahorros / Corriente Total a pagar \$44,585                                                                                                    |
|         | C Presencial<br>Cupón de pago Canales de Contacto                                                                                                    |

6. Es importante que después de realizar el pago **guarden el comprobante del pago**, esto en caso de realizar alguna aclaración.